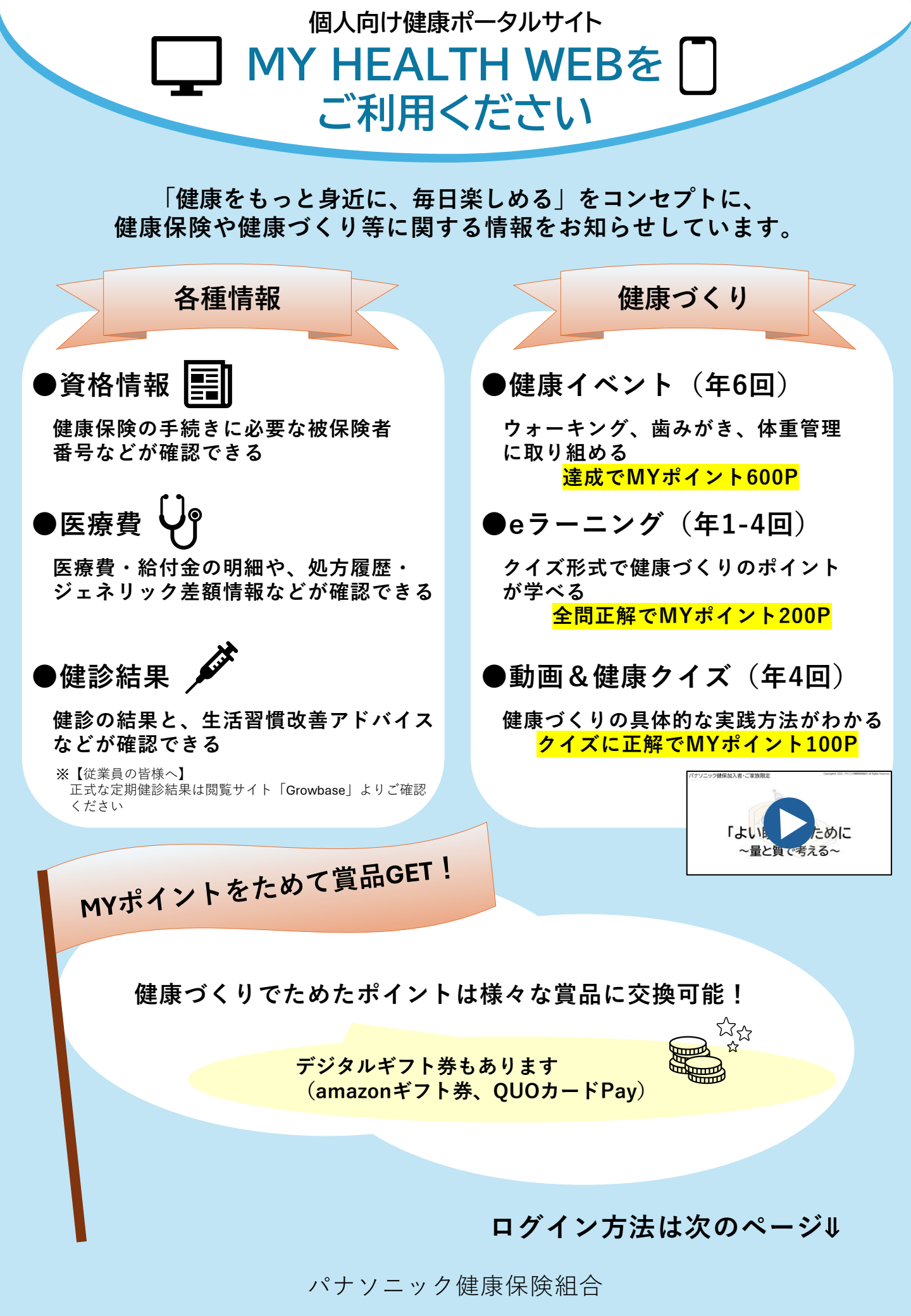

MY HEALTH WEB ログイン方法

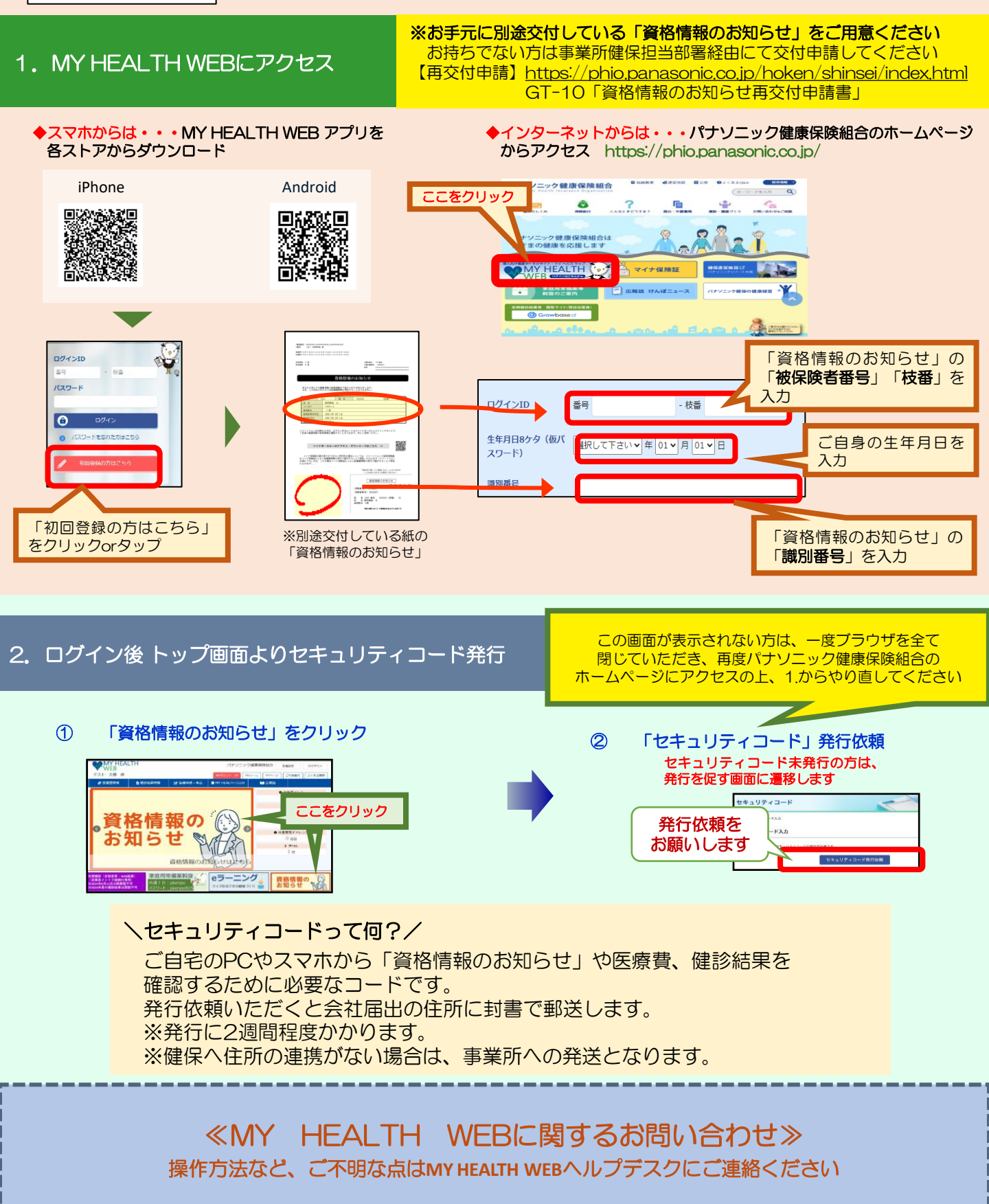

TEL:03-5213-4467(平日:9時~17時) メールアドレス:<u>mhw.helpdesk@sociohealth.co.jp</u>

※メールにはお名前・健保組合名(パナソニック健康保険組合)を必ず記載してください